## **AREA RISERVATA**

## Registrare la propria disponibilità a far parte di commissioni/comitati/gruppi di lavoro e pubblicare il proprio curriculum

## Passo 1: Effettuare l'accesso ed entrare nella propria AREA RISERVATA :

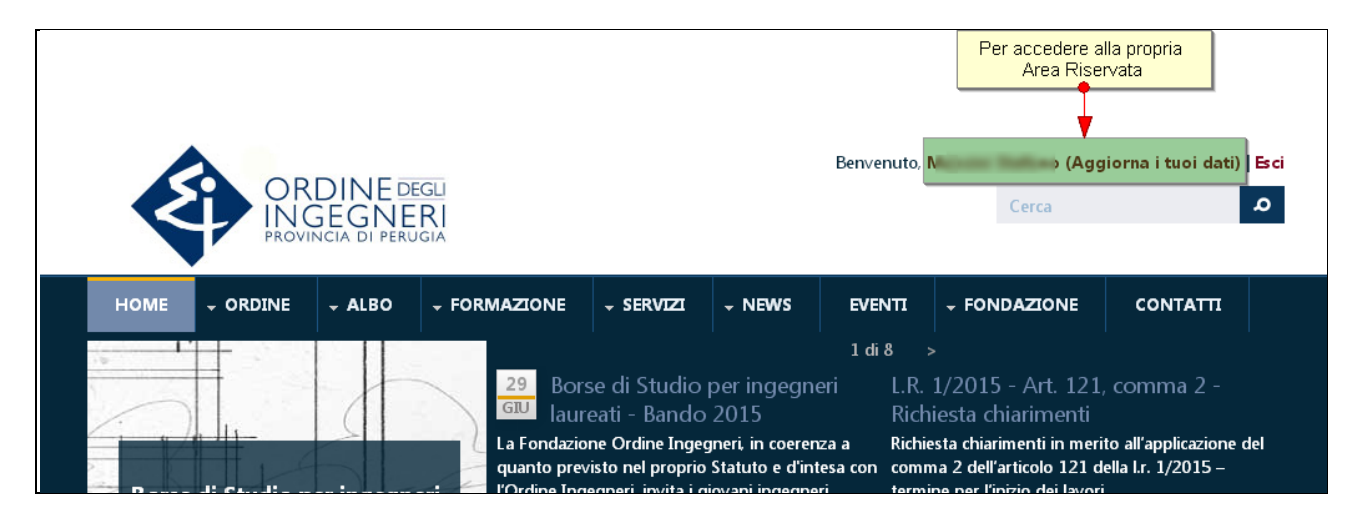

Passo 2: Selezionare la sezione DISPONIBILITA' e selezionare gli elementi di interesse. Concludere la scelta con il bottone Salva

| Dati iscrizione Albo               | NB. Tutti i dati di questa sezione sono PRIVATI e quindi non verranno pubblicati sul sito                                                                                                    |
|------------------------------------|----------------------------------------------------------------------------------------------------|
| Lauree                             | Disponibilità a far parte di<br>I Consiglio effettua periodicamente nomine in commissioni/comitati. Ciascun iscritto può chiedere la preventiva                                                                       |
| Esami di stato                     | <ul> <li>2 onibilità a farne parte attraverso la presente sezione.</li> <li>Commissioni giudicatrici di gara bandite da pubbliche amministrazioni (art.84 c.8 lett a del Dlgs 163/06)</li> </ul>                      |
| PEC ed E-Mail                      | Commissione esami di stato per l'abilitazione all'esercizio della professione di ingegnere                                                                                                    |
| Recapito postale *                 | Commissioni tecniche presso UNI                                                                                                    |
| Uffici / domicili<br>professionali | Commissione per la qualta la chilectonica e la passaggio     Commissione di vigilanza sui locali di pubblico spettacolo     Commissione patrocinio a spese dello stato – presso la commissione tributaria provinciale |
| Attività Prevalenti                | <ul> <li>Commissione per l'assistenza tecnica gratuita - presso la commissione tributaria regionale</li> </ul>                                                                                                    |
| Disponibilità                      | Commissione tecnica per la formazione e l'aggiornamento dell'elenco regionale dei prezzi presso la Regione<br>Umbria                                                                                                  |
| Occupazione                        | Nomina terzo arbitro in collegi arbitrali                                                                                                    |
| Curriculum                         | Comitato tecnico regionale di prevenzione incendi                                                                                                    |
| curriculum                         | Comitato consultivo misto - Agenzia del Territorio                                                                                                    |
| Dati fatturazione                  |                                                                                                    |

Passo 3: Selezionare la sezione CURRICULUM – inserire il Curriculum Vitae e autorizzare la pubblicazione del proprio curriculum. Concludere l'operazione con il bottone Salva

|                                    | Per cambiare la password attuale dell'utente, inserisci la nuova password in entrambi i campi.                              |
|------------------------------------|----------------------------------------------------------------------------------------------------|
| Dati iscrizione Albo               | 2 B. I dati di questa sezione possono essere PUBBLICI o PRIVATI a scelta dell'utente.                                       |
| Lauree                             | Curriculum Scegli file Nessun file selezionato CARICA                                                                       |
| Esami di stato                     | Per ridurre la dimensioni di un file pdf usa http://smallpdf.com/it/comprimere-pdf @.<br>T file devono pesare meno di 2 MB. |
| PEC ed E-Mail                      | Tipi di file permessi: <b>doc docx pdf</b> .                                                                                |
| Recapito postale *                 | Autorizzo la pubblicazione del curriculum                                                                                   |
| Uffici / domicili<br>professionali |                                                                                                    |
| Attività Prevalenti                |                                                                                                    |
| Disponibilità                      |                                                                                                    |
| Occupazione                        |                                                                                                    |
| Curriculum                         |                                                                                                    |
| Dati fatturazione                  |                                                                                                    |
| SALVA                              |                                                                                                    |

Passo 4: Si consiglia di verificare la correttezza dei propri dati pubblicati nella pagina del sito dedicata a ciascun iscritto "INFORMAZIONE ISCRITTO" con particolare riguardo alla verifica che il CV è pubblicato.

Percorso: ALBO->Cerca ingegneri nell'Albo->cercare il proprio nome->visualizzare propria pagina pubblica

| Ateneo. Oniversita degli studi di LitoolA       |                              |
|-------------------------------------------------|------------------------------|
| Provincia ateneo: PG                            |                              |
| Titolo conseguito: Ingegnere                    |                              |
| Sessione: Seconda                               |                              |
| Anno esame di stato: 2012                       |                              |
| Informazioni professionali (autodichiarate dall | l'iscritto)                  |
| Attività prevalenti:                            | Occupazioni: non disponibile |
| Progettazione architettonica                    | Curriculum: 🗹 (CV.pdf 🖉 )    |
|                                                 |                              |
| m tot and t                                     |                              |